# 矿图资源暑假特辑(2024.7)¦暑期图书馆电子资源校外访问攻略

暑假生活即将开启,广大师生在轮休放假之时,也迎来了科学研究的黄金时段。为了方便暑假期间师生在校外访问图书馆电子资源,进行论文开题、项目申报、论文撰写等活动,图书馆特别准备了一份电子资源校外访问攻略,以期对广 大读者假期的学习、科研有所帮助。

#### 1. VPN 访问方式

校外 VPN 访问, 通过矿大主页最下端的 VPN 进入, 然后根据网页提示及个 人所用设备, 选择 PC 端或者手机客户端, 选择不同登录方式。如需在手机或平 板电脑使用馆藏电子资源, 同样需要先登录 VPN。登录采用中国矿业大学统一 身份认证账号, 工号+密码。

| 中国对日子                                         |          |                               |                   |                      | 在校学生             | 教职员工 毕业校友 | 未来学生 CUMT GLC     |
|-----------------------------------------------|----------|-------------------------------|-------------------|----------------------|------------------|-----------|-------------------|
| CHINA UNIVERSITY OF MINING AND TECHNOLOGY     | 网站首页 学校概 | 况 机构设置                        | 教育教学              | 科学研究                 | 学科建设 合作          | F交流 人才招聘  | 招生就业相             |
| 【 尹 做 吵 心 刺 八 • 田 进 之 叭 】 成 又 向 十 盾 胀 咳 心 照 完 | 一手做叫「別人  | •月谷谷仓】子府(                     | 共加協力自合く           | 可入                   |                  | (昭甫)子科    | nγ                |
| 青春航路——记我校2023年度全国煤炭行业"五四                      | ——记我校信息  | 与控制工程学院优                      | 式秀学子李洪歌           |                      |                  |           |                   |
| 专题网站                                          |          |                               |                   |                      |                  |           |                   |
|                                               |          |                               |                   | ~                    |                  |           |                   |
| 学习宣传贯彻党的二十大精<br>计专题网                          |          | 日時還是這                         | 第一章 第十届<br>第一章 可找 | 能源、资源、环境<br>持续发展国际会议 | 与 双一流            |           | 政科研项目资金管理<br>政策解读 |
|                                               |          | -6                            |                   | ~                    | TTT I AND I DOWN |           |                   |
|                                               |          |                               |                   |                      |                  |           |                   |
|                                               | T        |                               |                   |                      |                  |           |                   |
| 快速通道                                          |          | 中国矿县                          | 大譽                | 常用银                  | 连接               |           |                   |
| 融合门户 协同办公 邮件系统 领导信                            | 箱        | CHINA UNIVERSITY OF MINING AI | NU TECHNOLOGT     | 新闻网                  | 理事会              | 教代会       | 校友会               |
| 师生热线 图书馆 一网通办 学术期                             | 11       | 6                             | 6                 | 基金会                  | 网络服务             | 采购招标      | 人才招聘              |
| 正版软件 仪器共享 教师主页 规章制                            | <u>g</u> | an aite si anni 1751          |                   | 信息公开                 | 师德师风             | 矿大云盘      | e矿大2.0            |
| 公共服务 OA系统 VPN                                 |          |                               |                   | 访客入校                 |                  |           |                   |

PC 端通过以下界面登录个人账号, 然后通过图书馆主页数据库导航界面, 进入相关数据库。

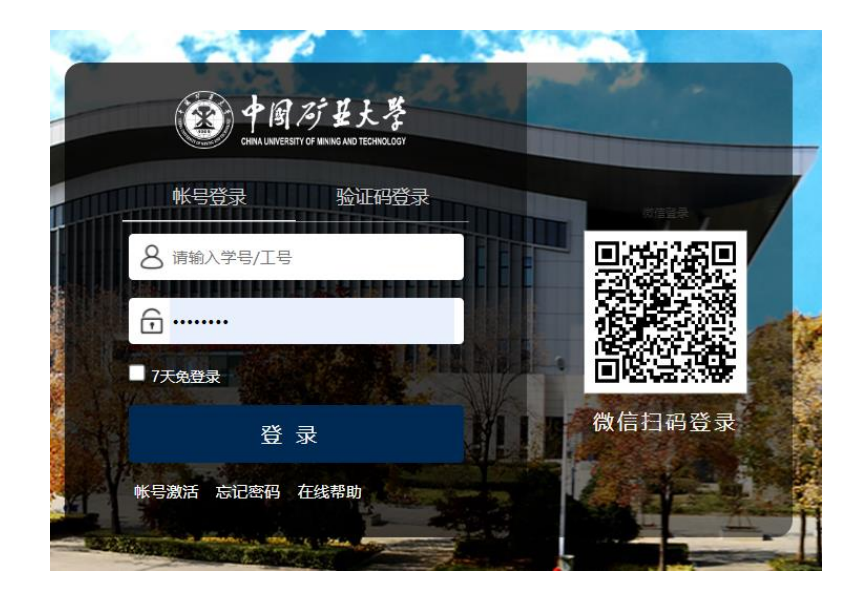

### 2. CARSI 访问方式:

图书馆大部分数据库已开通基于 Shibboleth 认证的 CARSI 访问方式,现仍 然继续支持 CARSI 访问方式,各数据库在校外登录,需要通过中国矿业大学统 一身份认证界面,教师以工号,学生以学号为用户名进行登录,登录成功,即可 在校外使用我校电子资源。

我校开通 CARSI 方式访问的数据库有:

中国知网 CNKI、万方数据知识服务平台、CIDP 制造业数字资源平台、博学 易知考研数据库、职业技能库、考试数据库、京东读书校园版、华艺电子书、 IEL(IEEE/IET)(美国电气电子工程师学会/英国工程技术学会)、Elsevier ScienceDirect、Scopus、Web of Science(SSCI、SCIE、CPCI-S、JCR)、 Engineering Village 平台 (EI)、Springer、Emerald(管理学、工程学)、ASCE(美国土木工程师 学会)、ProQuest Dissertations and Theses Global、EBSCOhost 检索平台 (ASU、 BSU)、RSC(英国皇家化学学会)、WILEY 数据库(期刊与图书)、ACS 期刊数据 库及 ACM 数据库新平台。

下面以有代表性的具体数据库为例,介绍校外通过统一身份认证访问图书馆 电子资源。

#### 2.1 校外使用中国知网数据库流程

1.校外可以通过登录网址: https://fsso.cnki.net/访问知网资源,或通过图书馆 主页数据库资源界面登录,通过点击"校外访问"进行,在高校/机构中,直接输 入"中国矿业大学",然后进入统一认证界面,以个人工号或学号登录,即可在 校外访问。

| INCIT 81 20 50                                                       | 中国                                                                       | 知网高校/机构外部访问系统                                                            |                                                                            |
|----------------------------------------------------------------------|--------------------------------------------------------------------------|--------------------------------------------------------------------------|----------------------------------------------------------------------------|
|                                                                      | 高校/机构: 中国                                                                | 矿业大学                                                                     | 前往使用靜助                                                                     |
| 高校/机构列表 (标应) 生后                                                      | H-abs's                                                                  |                                                                          |                                                                            |
| IFIC/ 1/1/97/14X (1918/05/a)                                         | (BF)557                                                                  |                                                                          |                                                                            |
| ● 清华大学                                                               | <ul> <li>北京大学</li> </ul>                                                 | ● 北京师范大学                                                                 | • 中国人民大学                                                                   |
| <ul> <li>● 清华大学</li> <li>● 山东大学</li> </ul>                           | <ul> <li>(#)%)</li> <li>北京大学</li> <li>华东师范大学</li> </ul>                  | <ul> <li>北京师范大学</li> <li>浙江大学</li> </ul>                                 | <ul> <li>中国人民大学</li> <li>天津大学</li> </ul>                                   |
| <ul> <li>请华大学</li> <li>山东大学</li> <li>华南理工大学</li> </ul>               | <ul> <li>(1)5/)</li> <li>北京大学</li> <li>华东师范大学</li> <li>华中科技大学</li> </ul> | <ul> <li>北京师范大学</li> <li>浙江大学</li> <li>长春理工大学</li> </ul>                 | <ul> <li>中国人民大学</li> <li>天津大学</li> <li>上海防径大学</li> </ul>                   |
| <ul> <li>請华大学</li> <li>请华大学</li> <li>少病理工大学</li> <li>深圳大学</li> </ul> | <ul> <li>北京大学</li> <li>半东师范大学</li> <li>半中科技大学</li> <li>沈阳农业大学</li> </ul> | <ul> <li>北京师范大学</li> <li>浙江大学</li> <li>长着理工大学</li> <li>浙江工商大学</li> </ul> | <ul> <li>中国人民大学</li> <li>天津大学</li> <li>上海财经大学</li> <li>华北大利水电大学</li> </ul> |

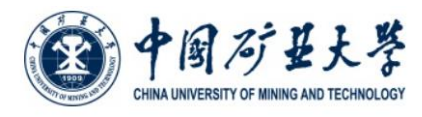

| <b>下保存账号信息</b><br>青餘历史授权信息 |
|----------------------------|
| 下保存账号信息<br>青除历史授权信息        |
| 青除历史授权信息                   |
|                            |
| 登录                         |

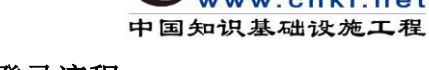

## 2.2 万方数据库,登录流程

 校外可以通过中国矿业大学统一身份认证, 登录网址: <u>http://fsso.wanfangdata.com.cn/</u>,访问万方数据库资源

| <b>日 万方数据</b><br>WANFANG DATA<br>知识服务平台 1720 | 机构外部访问系统           | ARSI 教育网联邦认证与资源共享基础设施<br>CERNET Authentication and Resource Sharing Infrastructure | _ |
|----------------------------------------------|--------------------|------------------------------------------------------------------------------------|---|
|                                              |                    |                                                                                    |   |
|                                              | 通过您所在的机构           | (学校、单位等)                                                                           | Į |
| The                                          | 机构名称 中国矿业大学 中国矿业大学 | 前往                                                                                 |   |

| () 中国对县大等                                | - |
|------------------------------------------|---|
| CHINA UNIVERSITY OF MINING AND TECHNOLOG | Y |
| 登录到 万方数据知识服务平台                           |   |
| 影号                                       |   |
|                                          |   |

| 密码         |
|------------|
|            |
| □ 不保存账号信息  |
| □ 清除历史授权信息 |
| 受录         |
|            |

2.可通过图书馆主页,进入万方数据库页面,通过"登录"访问。

https://fsso.wanfangdata.com.cn

| <b>正 万方数据</b><br>WANFANO DATA 学习中心 应用<br>知识服务平台 | 会员                       |                                                                                             |                                                                                                    | 登录/过册                                                               | 简繁           |
|-------------------------------------------------|--------------------------|---------------------------------------------------------------------------------------------|----------------------------------------------------------------------------------------------------|---------------------------------------------------------------------|--------------|
| 万方智搜 = 1                                        | <b>全部</b> 海量资源、等你发现      | 生5万方数据——适3082023年科研研的定                                                                      | 明二明<br>で                                                                                                    | Q 检索 高级检查 检索历                                                       | 餐 >><br>史 >> |
| 创研平台<br>Innovation Research                     | 数字图书馆<br>Digital Library |                                                                                             |                                                                                                    | <b>科研诚信</b><br>Research Integrity                                   |              |
| All 万方透廊<br>科慧 万方透廊<br>原町 刊明                    | <b>资源导航</b><br>学术期刊<br>  | 会议论文         二           学位论文         会议论文           世         通知           标准         科技成果 | 秋坂忠     秋京     は様は現     は     は     秋     は     秋     は     秋     は     秋     は     秋     は     秋     は     秋     は     秋     は     秋     は     秋     は     秋     は     秋     は     れ     は     れ     は     れ     は     れ     は     れ     は     れ     は     れ     は     れ     は     れ     は     れ     は     れ     は     れ     は     れ     は     れ     は     れ     は     れ     は     れ     は     れ     は     れ     は     れ     は     れ     は     れ     は     れ     は     れ     ば     れ     ば     は     れ     ば     れ     ば     は     ば     ば | 人用户文献检测<br>()<br>()<br>()<br>()<br>()<br>()<br>()<br>()<br>()<br>() |              |

| 请输入用户名/邮箱/手机号 |                 |
|---------------|-----------------|
|               |                 |
| 请输入密码         | ۱               |
| 京记密码?         | 还没有万方账号?快捷注册 登录 |
| 欢迎来自11        | 7.136.19.154的用户 |
|               | 三方账号登录          |

| 田 <b>万万数据</b><br>WARFANG DATA<br>知识服务平台 2000 | CARSI 教育网联邦认证与资源共享基础设施<br>CERNET Authentication and Resource Sharing Infrastructure |
|----------------------------------------------|-------------------------------------------------------------------------------------|
|                                              |                                                                                     |
| 通过您所在的机构                                     | 勾(学校、单位等)                                                                           |
| 机构名称                                         | 前往                                                                                  |
| 或从机构列表选择:                                    |                                                                                     |
|                                              | 同 <i>局</i> 基大學<br>ERSITY OF MINING AND TECHNOLOGY                                   |
| 登录到 万方数据知识服                                  | 段务平台                                                                                |
|                                              |                                                                                     |
| <b>密</b> 码                                   |                                                                                     |
| □ 不保存账号信息                                    |                                                                                     |
| □ 清除历史授权信息                                   |                                                                                     |
| 登录                                           |                                                                                     |
|                                              | <b>3</b>                                                                            |

### 2.3 华艺电子书数据库

通过图书馆主页登录数据库导航,电子图书栏目下有华艺电子书数据库,点 击登录,进入 CARSI 登录界面,输入中国矿业大学,输入工号或学号,进行统 一身份认证后,即可正常访问资源。

https://fsso.wanfangdata.com.cn

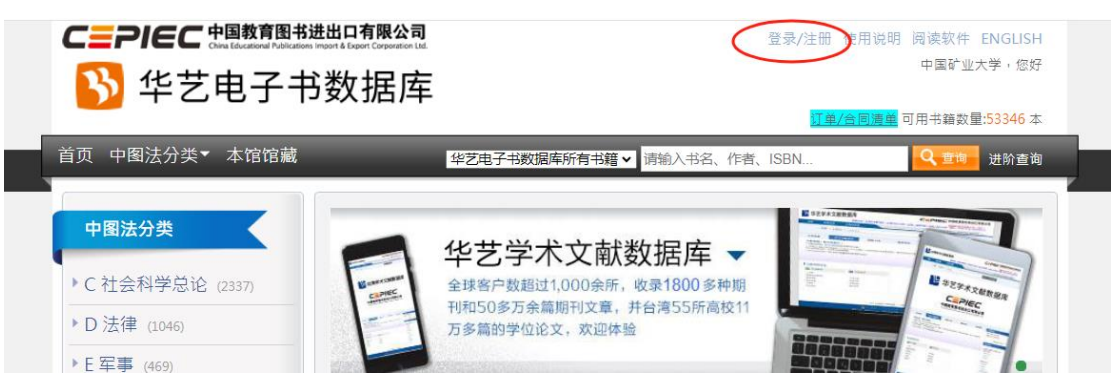

| 🔥 华        | 艺电子书       | 数据库        |
|------------|------------|------------|
| E-mail/账号: | 请输入Email账号 |            |
| 密 码:       | 请输入6~16码英数 | 混合的半形文字密码  |
|            | 登录         | 首次注册       |
|            | 或用以下方      | 式登录:       |
|            | CARSI登录    | 微信登录       |
| 売          | 记密码 重发认证值  | 言 其他问题联系客服 |

# 2.4 Elsevier 数据库,登录流程

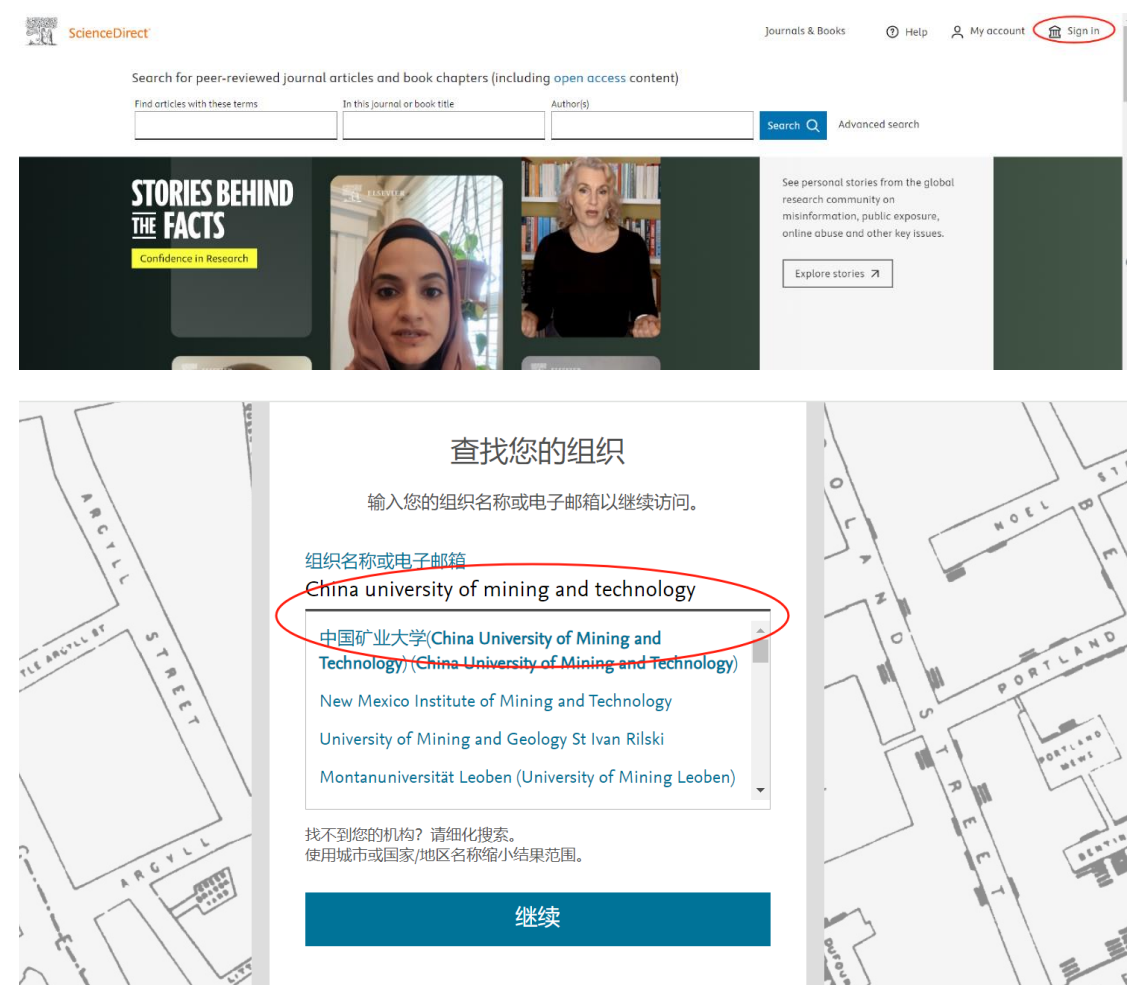

| · unvertile<br>登录 | CHINA UNIVERSITY O                 | う女大学<br>F MINING AND TECHNOLOGY    | You are about to access the sector of the sector of the se | The service                                                                                     |
|-------------------|------------------------------------|------------------------------------|----------------------------------------------------------------------------------------------------|-------------------------------------------------------------------------------------------------|
| 医测                | ł                                  |                                    | Information to b                                                                                                    | pe Provided to Service                                                                          |
|                   |                                    |                                    | eduPersonEntitlement<br>eduPersonScopedAffiliation                                                                                                    | urn:mace:dir:entitlement:common-lib-terms<br>staff@cumt.edu.cn                                  |
|                   |                                    |                                    | Data privacy information of the                                                                                                    | he service                                                                                      |
| 處码                | i                                  |                                    | The information above would<br>this information to the service                                                                                                    | be shared with the service if you proceed. Do you agree to release to every time you access it? |
| ••                | •••••                              |                                    | Select an information releas                                                                                                    | se consent duration:<br>ogin                                                                    |
|                   | 下保存账号信息                            |                                    | I agree to send my in     Ack me again if inform                                                                                                    | nformation this time.                                                                           |
|                   | 非今日中语初行自                           |                                    | I agree that the sam<br>future.                                                                                                    | ie information will be sent automatically to this service in the                                |
|                   | 用标刀文设化信念                           |                                    | O Do not ask me again                                                                                                    |                                                                                                 |
|                   | 惑크                                 |                                    | I agree that all of m                                                                                                    | y information will be released to any service.                                                  |
|                   |                                    |                                    | This second can be revoked                                                                                                    | Reject Accept                                                                                   |
| 出玎                | 见以下界面,说                            | 明登录成功;                             |                                                                                                    |                                                                                                 |
|                   |                                    |                                    |                                                                                                    |                                                                                                 |
| ScienceDir        | ect"                               |                                    | Journals & Books 🕜 🖡                                                                                                    | Help & My account China University of Mining and<br>Technology                                  |
|                   | Search for peer-reviewed journal a | ticles and book chapters (includin | g open access content)                                                                                                    |                                                                                                 |
|                   | Find articles with these terms     | In this journal or book title      | Author(s)                                                                                                    |                                                                                                 |
|                   |                                    |                                    |                                                                                                    | Search Q Advanced search                                                                        |

## 2.4 Web of Science(SSCI、SCIE、CPCI-S、JCR)平台,登录流程:

如在校外访问,打开浏览器【请使用火狐或谷歌浏览器】,输入www.webofscience.com,会弹出界面:

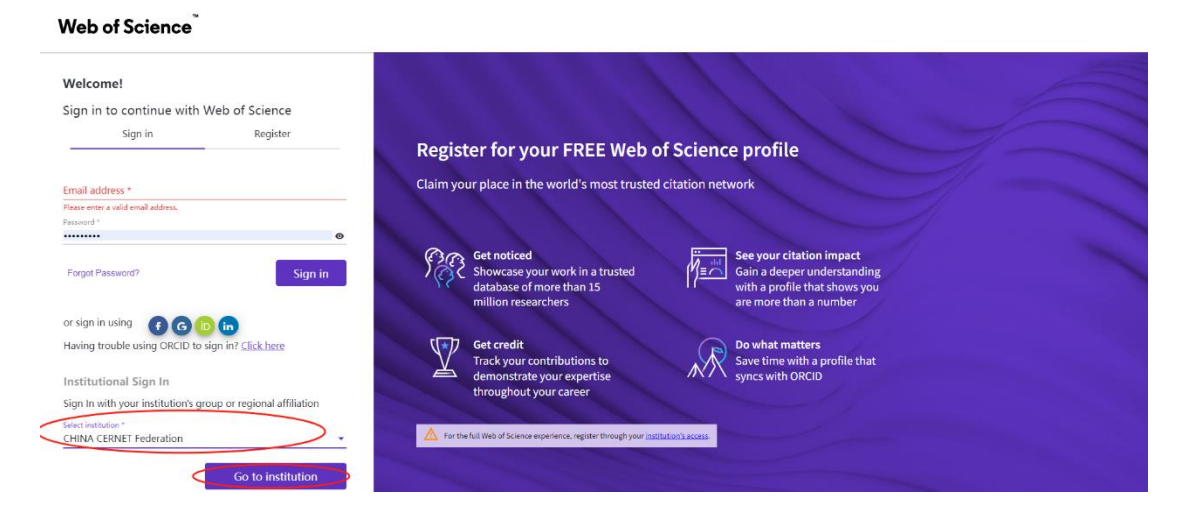

|                                                                                     |                                             |                                                             |                                          |                               |         | <u> </u> |      |
|-------------------------------------------------------------------------------------|---------------------------------------------|-------------------------------------------------------------|------------------------------------------|-------------------------------|---------|----------|------|
| 教育网球邦认证与资源共享基础设施     关     CERNET Autwendiation and Resource Starting Inflatioucure | ÷∓CARSI                                     | 新闻公告                                                        | 应用资源                                     | 会员单位                          | CARSI文档 | 加入CARSI  | 联系我们 |
|                                                                                     |                                             |                                                             | 用户登录                                     |                               |         |          |      |
|                                                                                     |                                             |                                                             |                                          |                               |         |          |      |
| China unversity                                                                     | of mining                                   | and techno                                                  | logy                                     |                               | × §     | 録        |      |
| ✔ 记住我的选择                                                                            |                                             |                                                             |                                          |                               |         |          |      |
| 全部 A B <u>C</u> D F                                                                 | GHJI                                        | K L M N P                                                   | P Q S T W                                | ХҮZ                           |         |          |      |
| 长安大学(Chang'                                                                         | an Universit                                | ty) 🛕                                                       |                                          |                               |         | Ť.       |      |
| 长春大学 (CHANG                                                                         | CHUN UNIV                                   | 'ERSITY) 🛕                                                  |                                          |                               |         |          |      |
| 长春工程学院 (Cha                                                                         | 长春工程学院(Changchun Institute of Technology) 🛕 |                                                             |                                          |                               |         |          |      |
|                                                                                     | 至 ( )<br>V 灵                                | 登录到 Clarivate<br>Web of Knowle<br>Web)<br>K号                | A UNIVERSITY OF MINING                   | E<br>よ<br>琴<br>and technology |         |          |      |
|                                                                                     | R                                           | 密码                                                          |                                          |                               |         |          |      |
|                                                                                     |                                             |                                                             |                                          |                               |         |          |      |
|                                                                                     | 0                                           | ] 不保存账号信息                                                   |                                          |                               |         |          |      |
|                                                                                     |                                             | 」清除历史授权信息                                                   | 登录                                       |                               |         |          |      |
|                                                                                     | E<br>s<br>b                                 | xplore literature i<br>ciences, arts and<br>vibliographies. | in the sciences, so<br>humanities and pu | cial<br>Iblish                |         |          |      |

# 2.5 IEL(IEEE/IET) (美国电气电子工程师学会/英国工程技术学会)登录流程

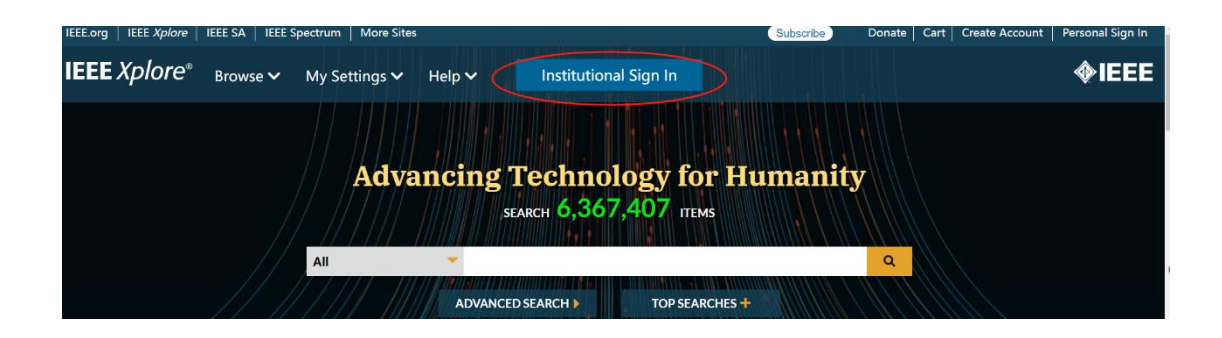

# Institutional Sign In

# Sign In to IEEE Xplore 😯

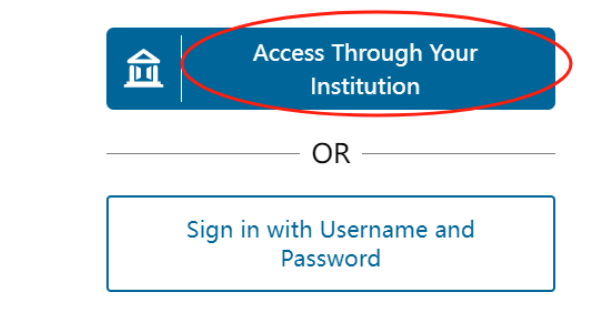

| 1         | Institutional Sign In                                                 |   |
|-----------|-----------------------------------------------------------------------|---|
|           | Sign In to IEEE <i>Xplore</i> <b>?</b><br>Search for your Institution |   |
|           | china university                                                      |   |
|           | Beijing,China University of Geosciences                               | > |
|           | China University of Geosciences                                       | > |
| $\langle$ | China University of Mining and Technology                             | > |
|           | China University of Petroleum(Beijing )                               | > |
|           | China University of Petroleum(East China)                             | > |
|           | East China University of Science And Technology                       | > |
|           | North China University of Technology                                  | > |
|           | South China University of Technology                                  | > |

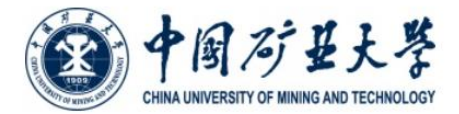

| 账号         |  |
|------------|--|
| 蜜码         |  |
| □ 不保存账号信息  |  |
| □ 清除历史授权信息 |  |
|            |  |

2.6 RSC (英国皇家化学学会)登录流程

×

| E Publishing Journals Books Databases                                                                                                    |                                                                                                    |
|----------------------------------------------------------------------------------------------------|----------------------------------------------------------------------------------------------------|
| in / register                                                                                                    |                                                                                                    |
| The Royal Society of Chemistry's                                                                                                    |                                                                                                    |
| Journals, Books and Databases                                                                                                    |                                                                                                    |
|                                                                                                    |                                                                                                    |
| Our journals Viewall jo                                                                                                    | About our publications                                                                                                    |
| Etright Rus ChemComm Science MSDE Reports                                                                                                    | The Royal Society of Chemistry publishes 56 peer-<br>reviewed journals, around 2,000 book titles and a<br>collection of online databases and literature updating<br>services.                                                                        |
| _ogin                                                                                                    |                                                                                                    |
|                                                                                                    |                                                                                                    |
| Log in with your Member, Subscriber or RSC Select Account                                                                                                    | Sign in with your FREE Royal Society of Chemistry<br>publishing personal account.                                                                                                    |
| Account username Account password                                                                                                    | This account only allows access to free content.                                                                                                    |
| Log In Forgotten Member ID or password?                                                                                                    | Username Password                                                                                                    |
|                                                                                                    | Sign in Forgotten password?                                                                                                    |
| Log in via your home institution Access is provided using the Shibboleth federated identification method. Find my institution >                                                                                                    | Don't have a FREE Royal Society of Chemistry publishing personal account?<br>Register                                                                                                    |
|                                                                                                    |                                                                                                    |
| Log in via your home Institution                                                                                                    |                                                                                                    |
| Log in to your Royal Society of Chemistry account using your home institution's login of                                                                                                    | sredentials.                                                                                                    |
|                                                                                                    |                                                                                                    |
| Please choose the relevant group for your institution                                                                                                    | Log in via your home institution (Shibboleth)                                                                                                    |
| Netherlands (SURFnet) Federation Select your institution's group Australian Access Federation Austria (ACConet Identity) Federation Brazil (CAFe) Federation entadian Access (CANARIE) Federation China (CARS) Federation China (CARS) Federation Chin | <ul> <li>Your username and password have been provided to you by your librarian.</li> <li>If you would like to log in using another method than Shibboleth, please return to the previous page, and select one of our other login options</li> </ul> |
| Creach Republic (edul).cz) Federation<br>Denmark (WAYF) Federation<br>Pernark (WAYF) Federation<br>P French Universities and Grandes Écoles Federation<br>Germany (DFN-AAI) Federation                                                                                                    |                                                                                                    |

Chengdu University ChengDu University of Technology China Agricultural University China Jiliang University China Pharmaceutical University China Pharmaceutical University China Three Gorges University China University of Ceoseleneoes China University of Ceoseleneoes China University of Petroleum China University of Petroleum China University of Petroleum(East China) Chizhou University Chongqing Jiaotong University

点击进入,进行身份认证后,即可访问。

3. 部分数据库服务升级,使用新的链接进行资源访问

如果是在校园 IP 范围内,直接进行资源访问,如在校园网范围之外,会自动跳转至学校统一认证界面。

|               | 大学<br>TECHNOLOGY |
|---------------|------------------|
| 账号            |                  |
| <b>密码</b>     |                  |
|               |                  |
| SalvineStware |                  |

1. Ebsco 数据库访问网址

http://search.ebscohost.com/login.aspx?authtype=ip,shib&custid=s5226035&pro file=ehost

2.RSC 数据库访问网址

https://www.rsc.org/rsc-

id/account/checkfederatedaccess?instituteurl=https://idp.cumt.edu.cn/idp/shibboleth& returnurl=https://pubs.rsc.org

- 4. 校内注册,校外访问的使用方式,具体有以下几个数据库资源:
  - 4.1 京东读书

访问网址, https://gx.jd.com/, 首次访问的读者需要进入京东读书专业版平台,

点击【CARSI账号登录】--选择【中国矿业大学】--输入【账号+密码】完成身份 认证,根据页面提示输入手机号、姓名等信息完成注册。

| <b>登录</b> 注册                        | く 账号登录<br>Y                          |             | く 关闭 账号登录         く 账号注册                                                                                                    |     |
|-------------------------------------|--------------------------------------|-------------|----------------------------------------------------------------------------------------------------|-----|
| 手机号 学工号                             | 盐碱师范学院<br>Z                          |             | ● 中國方生大學<br>188 Ⅲ以入平均.9                                                                                                    |     |
| +86 请输入手机号                          | 浙江财经大学<br>浙江大学                       | BC          | 型录到 spoauth2联盟SPOAuth服务 请输入验证码 获取转                                                                                                    | 验证码 |
| 请输入验证码                              | 浙江工商大学<br>浙江工业大学                     | G<br>H<br>J | *篇奕姓名 @/8.77                                                                                                    |     |
| 本人已經得并用局 <u>(京东设书专业都設私政策)</u><br>全示 | 浙江广履建设职业技术大学<br>浙江经贸职业技术学院<br>浙江理工大学 | L<br>N<br>Q | □ <b>7</b> #4 <b>7</b> # <b>7</b> # <b>3</b> # <b>3</b> # <b></b> |     |
|                                     | 浙江万里学院<br>郑州大学                       | T<br>X<br>Y | CONTRACTOR<br>CONTRACTOR<br>B 2                                                                                                    |     |
| CARSI账号登录                           | 中国地质大学(10京)<br>中国矿业大学<br>中国石油大学(华东)  | Z           | https://tipoauth2.carsi.edu.cn/                                                                                                    |     |
|                                     | 中国政法大学<br>中南大学<br>中山大学               |             | 着着我们一心过与波恩天事-中国F业大学                                                                                                    |     |

注册完成后,手机号即个人账号,不限 IP,校内校外均可免费畅读。

## 4.2 CIDP 制造业数字资源平台

CIDP 制造业数字资源平台,除 CARSI 访问方式外,同时支持个人账号注册 访问的方法,步骤如下:

| 欢迎光临CIDP制造业数学                                        | 字资源平台,今天是202 | 4年7月14日                | 您好!                | 中国矿业大学 🕻                                                                                                    | 切换)操作指詞                                                     | 南   操作视频            |
|------------------------------------------------------|--------------|------------------------|--------------------|----------------------------------------------------------------------------------------------------|-------------------------------------------------------------|---------------------|
| CIDP<br>海麦数字 CIE                                     | DP制造业数字资     | 源平台                    | <del>全</del><br>语轴 | <ul> <li>部</li> <li>知识単元 三维</li> <li>)入你要搜索的内容</li> </ul>                                                                                                    | 模型 多媒体 工程                                                   | 数学 电子图书<br>高级<br>捜索 |
| 首页 知识                                                | 单元 三维模型      | 」 工程教学                 | 多媒体                | 设计计算                                                                                                    | 电子图书                                                        | 知识图谱                |
| 知识单元                                                 |              |                        |                    | 1                                                                                                    |                                                             |                     |
| 工程技术常用数据<br>工程材料<br>车辆工程<br>电气工程<br>智能制造<br>机器人 3D打印 |              | さ<br>に<br>DP平台"<br>ジョン | 报                  | <del>使要</del> i<br>desaster<br>desaster<br>desas | 2 书<br>ARRAH JAEA<br>ARRAH JAEA<br>ARRAH JAEA<br>ARRAH JAEA | 2 8 4 5             |
| CAD/CAM                                              | > 典型推荐       |                        |                    |                                                                                                    |                                                             |                     |

点击学校名称右侧的"切换"按钮,切换到"账号登录"页面(若已有个人账号, 可在此页面直接登录)。

| 账号登录                |       |      |  |
|---------------------|-------|------|--|
| 账号:用户名/已验证手机        |       |      |  |
| 密码:                 |       |      |  |
| <b>2</b> 5 <b>-</b> |       |      |  |
| 豆求                  | 志记密码? | 用尸注册 |  |
|                     |       |      |  |

如果尚未注册账户,点击"用户注册"按钮,进入"个人会员注册"页面。按照 要求填写注册信息,并勾选页面下方的"我已同意,并阅读《海枣用户注册协议》" 复选框,再单击"立即注册"按钮即可完成注册。

| 个人会            | 员注册                             |  |  |  |  |  |
|----------------|---------------------------------|--|--|--|--|--|
| 基础信息           |                                 |  |  |  |  |  |
| * 登录账号:        | (账号以字母开头,长度6~15位)               |  |  |  |  |  |
| * 密码:          | (密码要求必须包含字母、数字、特殊字符)            |  |  |  |  |  |
| * 确认密码:        | (确认密码和密码—致)                     |  |  |  |  |  |
| 个人信息           |                                 |  |  |  |  |  |
| *姓名:           |                                 |  |  |  |  |  |
| 申请成为作者:        | 否 ~                             |  |  |  |  |  |
| 联系信息           |                                 |  |  |  |  |  |
| 邮箱地址:          |                                 |  |  |  |  |  |
| * 手机号码:        |                                 |  |  |  |  |  |
| 现在为化学          | 现在为化学工业出版社用户,您将注册为化学工业出版社下的个人用户 |  |  |  |  |  |
| *图片验证码: 66RN21 |                                 |  |  |  |  |  |
| *短信验证码:        | 获取验证码                           |  |  |  |  |  |
|                | □ 我已同意,并阅读 <u>《海枣用户注册协议》</u> 。  |  |  |  |  |  |
|                | 立即注册                            |  |  |  |  |  |

在"个人会员注册"页面填写注册信息时,填写完手机号码后,单击该页面中 的"获取验证码"按钮,在"手机号码"文本框后将会提示"√短信验证码已发到您 的手机,请查收",然后在"短信验证码"文本框中输入该验证码。注册之后,即可 进行校外登录访问。

#### 4.3 博看人文视听数据库

1.PC 端搜索"中国矿业大学图书馆",进入图书馆官网,点击"文献资源-数据库导航-中文数据库"进入界面,点击"博看人文视听数据库"。

注: 校园 IP 段外账号登陆需使用个人手机号免费注册,注册需机构账号: zgkdlib

2. 微信移动端:

微信公众号搜索"中国矿业大学图书馆",进入公众号菜单,点击"数据库 导航"搜索"博看人文视听数据库"点击"详情"。

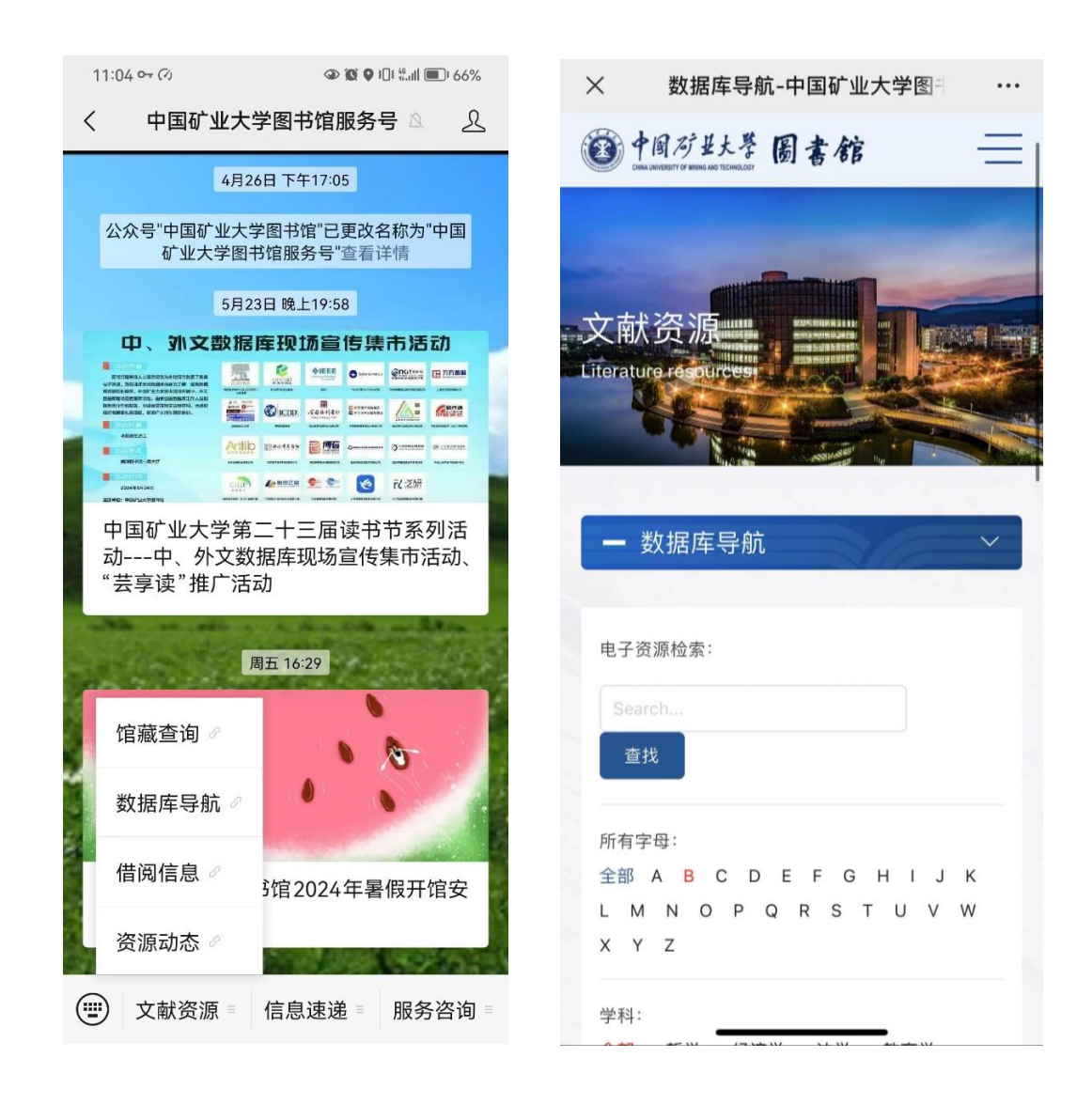

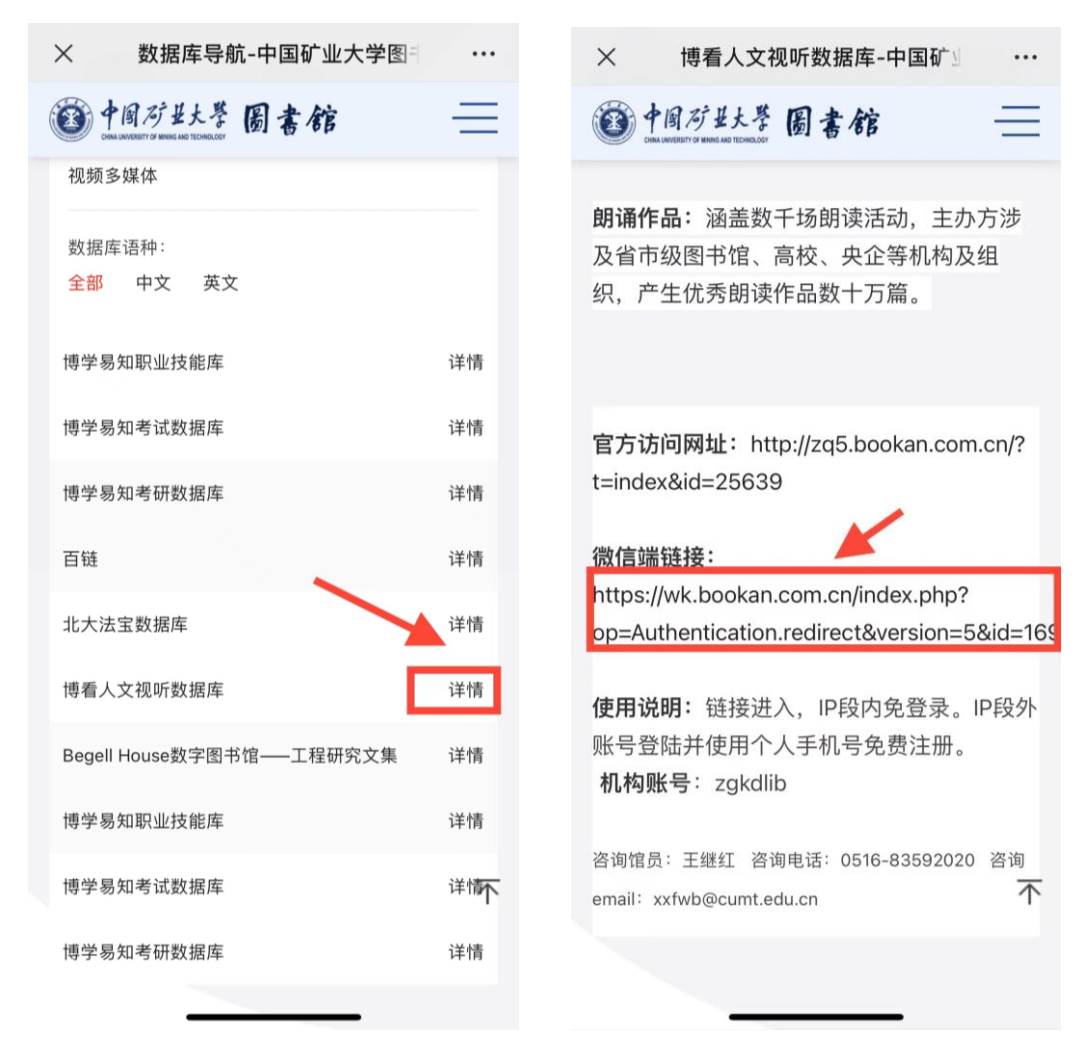

微信端注册同 PC 端, 校园 IP 段外账号登陆并使用个人手机号免费注册, 注册需机构账号: zgkdlib